EBG Server Education - LXCA User Interface

len une point and the set of the set of the

Jeff Van Heuklon | RAS architect - 4/15/15

Update picture with course product picture (Optional) or Delete

> IENOVO. FOR THOSE WHO DO.

## Overview for xHMC UI charts

#### Architecture of the xHMC User Interface

Web Application REST API Driven Architecture Concepts Dynamic and Static Data Browsers and Tablets

#### Content Overview

Initial Setup

Menu, Pods, Dashboard

**Resource Uis** 

Jobs

#### Possible Issues & Triage

Potential problems

Logging location

Browser debugging

#### Web Application

Typical web application.

Browser connects to server via ip or host name using https protocol

Http results in server not found

Client requests and loads our html, css and scripts that drive the Web App UI.

Each page has unique URL and is bookmarkable

Browser back & forward buttons generally work as expected to navigate to/from content pages of the app.

#### REST API driven

All live content comes from **RESTAPI interfaces**. (ie. List of servers, network setting values, etc...

This retrieval occurs after all the application and page scripts are loaded.

"Usually will see a "loading..." icon or text on the screen while data may be getting fetched.

Note: All pages even on a busy system should load within a few seconds. Failure to load promptly could indicate a problem

The UI **usually** renders the data its given very faithfully. If data values looks wrong or are missing in the UI, it very often (but not always) means the data we're given from the RESTAPI is also wrong.

## Architecture of xClarity Administrator User Interface

#### User Interace Underpinnings – aka GUI Framework

Architecturally, this is the invisible chunk of code running in the browser that is responsible for loading and managing active visible content.

Each content section (aka widget) behaves relatively independently, interacting only with framework.

Contains background code like event monitors, and client side inventory data storage and caching.

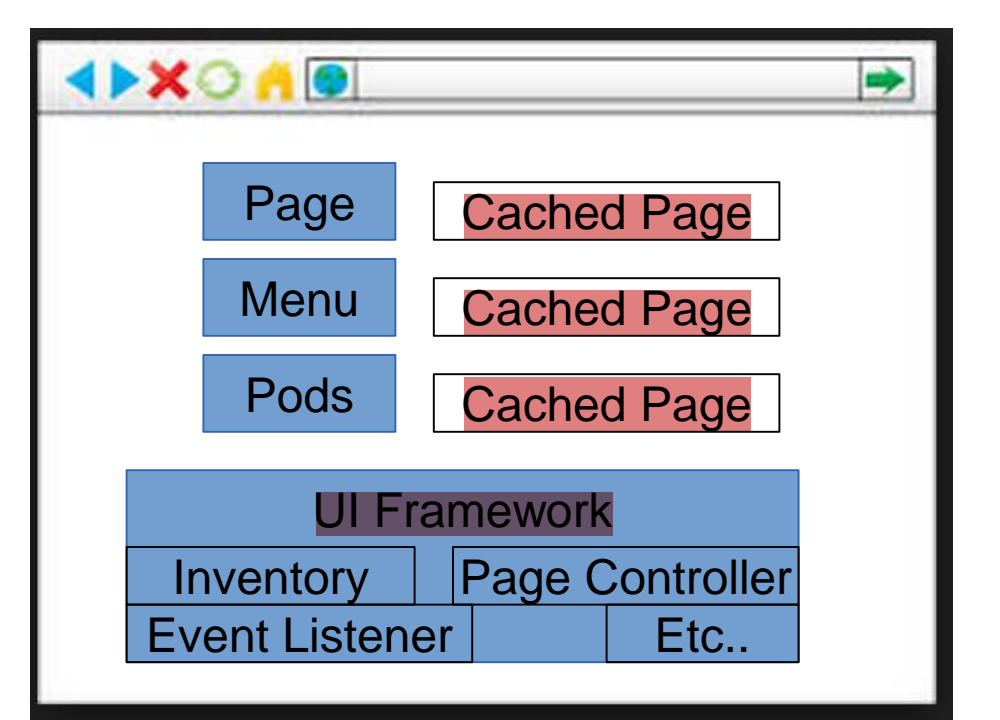

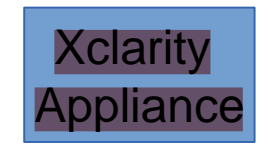

#### User Interface Content

Common top level elements like the top menu, and stats / jobs pods, pages and dialogs Each Content sections is loaded by the framework, then either destroyed or cached with the user is no longer viewing that "page"

Some pages are cached which will provide instant load when going back to that page.

Others are not, which will cause the page to load normally, re-rendering and fetch data anew.

#### Eventing notifications

The UI framework and server have a mechanism such that our web sessions "listen" for notifications to tell us if page content changes.

When a change is detected all listening pages get notified

If a widget on screen gets notified, it takes action and refreshes.

NOTE: Not all pages dynamically refrest **and the content**. (Ie: events & jobs)

On these pages, you will see a refresh Icon:

#### Browser & Tablets:

Support major browsers, firefox, ie, chrome (FF23+, 2, Chrome, Safari) Using our UI through a touch interface (ie. Tablets and rouchscreens) is supported.

## **Content Overview: Initial Setup**

- Login and Intial setup pages allow user to select
  language
- Content sections get unlocked as user completes
  steps

### NOTE: After create user step, the user is logged in

If the user walks away or restarts browser, they will be redirected to login again before proceeding through the rest of the steps

#### **lenovo**. XClarity Administrator

#### Initial Setup

| Language: | English US                                                                                                    |   |
|-----------|----------------------------------------------------------------------------------------------------|---|
|           | * Read and Accept Lenovo® XClarity Administrator License Agreement                                                                             | > |
|           | * Create User Account                                                                                                    | > |
|           | Configure Network Access<br>Configure IP settings for management and data network access.                                                      | > |
|           | Configure Date and Time Preferences<br>Set local date and time or use an external Network Time Protocol (NTP) server.                          | > |
| Ú         | Configure Additional Security Settings<br>Jump to the Security page to change the defaults for certificates, user groups, and the LDAP client. | > |
|           | Start Managing Systems<br>Jump to the Discover and Manage New Devices page where you can select systems to manage.                             | > |

#### Menu provides quick navigation to functions and important information

Note that system status and present job status is represented at a glance in the menu bar. Shown regardless of content panel shown.

User can quickly and easily expand the status list and active and recent jobs.

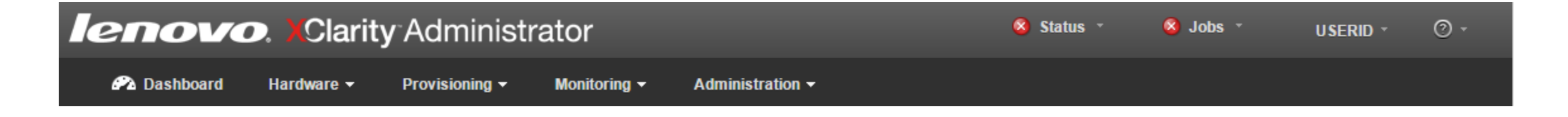

#### Drill into to status to get at a glance problem information.

| ninistrator 🔹 status                                                                                    |
|----------------------------------------------------------------------------------------------------|
| There are (34) unique systems with active alerts With Hardware Alerts (34)   With Management Alerts (0) |
| ite-bt-1466-imm1.labs.lenovo.com                                                                        |
| ⊗ ilabic35j-r1                                                                                          |
| ⊗ node05_1                                                                                              |
| ⊗ ilabic11j-r1                                                                                          |
| Bonneville RED                                                                                          |
| 3 ite-bt-215-imm1.labs.lenovo.com                                                                       |
| ⊗ ite-bt-054-imm1.labs.lenovo.com                                                                       |
| (3) ite-bt-1124-imm1.labs.lenovo.com                                                                    |
| SN#Y034BG16F03V                                                                                         |
| lite-bt-793-imm1.labs.lenovo.com                                                                        |
| 🔕 Not Available                                                                                         |

| ninistrator                                                                                       | 8 | Status |     | Jobs -            | UNKNOWN -             | 0 -       |
|---------------------------------------------------------------------------------------------------|---|--------|-----|-------------------|-----------------------|-----------|
| There are (34) unique systems with active alerts With Hardware Alerts (34)   With Management Aler | Î |        |     |                   |                       |           |
| ite-bt-1466-imm1.labs.lenovo.com                                                                  |   |        | _   | Ø processor       | 2 has a Configuration | Mismatch. |
| ilabic35j-r1                                                                                      |   |        |     | Serviceable Sta   | ate Unknown           | 1         |
| 8 node05_1                                                                                        |   |        | K   | Received, Mai     | 20, 2015, 11.59.29 Aw | 1         |
| ilabic11j-r1                                                                                      |   |        |     |                   |                       |           |
| 🙉 Ronneville RFD                                                                                  |   |        | - 1 | Showing 1 most se | evere of 1            |           |

#### Expand jobs to see curent and recent job activity

Clicking a job will open Job details with complete job information Also note quick link to all jobs from the pod

|              | \                       | ministrator                          | Status → Solos →                       |               |                  | ▼ Summary:                               |                                  |                                             |     |  |
|--------------|-------------------------|--------------------------------------|----------------------------------------|---------------|------------------|------------------------------------------|----------------------------------|---------------------------------------------|-----|--|
|              |                         | With Errors(8) [ Running(0) [ Comple | eted(8)                                |               | Name:            | Name: Download Update Packages           |                                  |                                             |     |  |
| $\backslash$ | Bulk Management job 828 | Ended: Apr 9, 2015, 9:25:33 PM       |                                        |               | Time Started:    | Time Started: April 10, 2015 at 21:55:26 |                                  |                                             |     |  |
|              |                         | Bulk Management job 778              | Ended: Apr 9, 2015, 8:55:26 PM         |               | 2                | Overall Status:                          | erall Status: Stopped With Error |                                             |     |  |
|              |                         | Manage job for fec6fa7adf7d11d       | Ended: Apr 9, 2015, 8:28:29 PM         |               | 0                | Target:                                  |                                  |                                             |     |  |
|              |                         | Bulk Management job 706              | Ended: Apr 9, 2015, 8:09:58 PM         |               | 0                | Created By:                              | y: JVD                           |                                             |     |  |
|              |                         | Manage job for a4afbbc4770232        | Ended: Apr 9, 2015, 4:59:24 PM         |               |                  |                                          |                                  |                                             |     |  |
|              | \                       | Bulk Management job 1075             | Ended: Apr 9, 2015, 2:55:37 PM         |               |                  | Target Results                           | •                                |                                             |     |  |
|              |                         | Bulk Management job 728              | Ended: Apr 9, 2015, 2:33:07 PM         |               |                  | Turget Resource                          | •                                |                                             |     |  |
|              |                         | Bulk Management job 189              | Ended: Apr 9, 2015, 1:40:24 PM         |               |                  | ▼ Log                                    |                                  |                                             |     |  |
|              |                         | Shawing & of 8                       |                                        |               |                  | Timestamp                                |                                  | Message                                     |     |  |
|              |                         | View All Jobs                        |                                        |               |                  | April 10, 2015 at 22                     | :03:38                           | The Download Update Package IDs:            |     |  |
| 9            | nov                     | Clarity Ad                           | ministrator                            | 🔇 Status 👻    | 🔕 Jobs 👻         | pril 10, 2015 at 22                      | :03:38                           | qlgc-lnvgy_fw_nic_2.4.3b_linux_32-64: error | set |  |
|              |                         |                                      | With Errors(8)   Running(0)   Complete | ed(8)         |                  |                                          |                                  |                                             | -   |  |
| ſ            | Name:                   | Bulk Management job 778              | Bulk Management job 828                | Ended: Apr 9, | 2015, 9:25:33 PM |                                          |                                  | Close                                       |     |  |
| L            | Status:<br>Progress:    | Stopped with errors                  | Bulk Management job 778                | Ended: Apr 9, | 2015, 8:55:26 PM |                                          |                                  |                                             |     |  |
| н            | Created By:             | JVD                                  | Manage job for fec6fa7adf7d11d         | Ended: Apr 9, | 2015, 8:28:29 PM |                                          |                                  |                                             |     |  |
|              |                         |                                      |                                        |               |                  | - 1                                      |                                  |                                             |     |  |

## **Content Overview: Dashboard**

## Dashboard is the default xHMC page

Functions as a quick summary of all systems and activity

All sections on this page have quick links to dive quickly to associated content

Clicking server section to see all servers

#### Contains Overview for:

All hardware

Config patterns OS Deployment Firmware updates

Jobs

Active sessions

| lenovo                                              | Clarit                                | <b>y</b> Adminis        | strator                                                                                       |                       | 🔕 Status 👻                      | 🔇 Jobs                                                                 | • USEI                                | RID - 🔿 - |
|-----------------------------------------------------|---------------------------------------|-------------------------|-----------------------------------------------------------------------------------------------|-----------------------|---------------------------------|------------------------------------------------------------------------|---------------------------------------|-----------|
| 🕰 Dashboard                                         | Hardware 🔻                            | Provisioning 🗸          | Monitoring 👻 🛛                                                                                | Administration 👻      |                                 |                                                                        |                                       |           |
| Hardware Status                                     |                                       |                         |                                                                                               |                       |                                 |                                                                        |                                       | ?         |
| All Servers<br>265<br>185<br>38 û<br>42 📀           | Flex Sto                              | rage<br>3<br>0 ▲<br>0 ◎ | Flex Switches<br>69<br>57 ₪<br>12 ▲<br>0 ⊘                                                    | Flex Chas             | sis<br>28<br>3 ■<br>4 ▲<br>21 ◎ | Racks<br>5<br>0<br>1                                                   | 6<br>                                 |           |
|                                                     |                                       |                         |                                                                                               |                       |                                 |                                                                        |                                       | ?         |
| Configuration<br>0 Servers with<br>232 Servers with | Patterns<br>Profiles<br>nout Profiles | 6                       | Deperating System                                                                             | n Images              | Puter                           | Firmware Upda<br>67 Devices Com<br>13 Devices Non-<br>187 Compliance F | pliant<br>compliant<br>Policy Not Set |           |
| 0 Server Pattern                                    | Deploys in Prog                       | ress                    | 0 Image Deploys in F                                                                          | rogress               | (                               | ) Updates in Prog                                                      | ress                                  |           |
| ← Lenovo® XClarity Admir                            | istrator Activity                     |                         |                                                                                               |                       |                                 |                                                                        |                                       | ?         |
| U Active Jobs                                       |                                       |                         | Active Sessions<br>UserID IP Addres<br>JVD 10.42.100<br>USERID 10.42.101<br>USERID 10.38.98.6 | s<br>1333<br>15<br>10 |                                 |                                                                        |                                       |           |

## **Content Overview: Resource Views**

lenovo Clarity Administrator 🔕 Status 🔕 Jobs 🔻 USERID 1 Straightforward view (typical of other views) Dashboard Hardware -Provisioning Monitoring Administration 👻 Note actions change for IO modules, Servers Chassis, and other hardware types 90 Unmanage Rack Server All Actions 🔹 Show: Filter All Systems 🔻 Clicking name will take you to details Server Status Power Rack Chassis/B Product Name Type-Toolbar actions include (from left to right): Model Addresses Name/Unit Normal Unknown node02 10.241.. Rack 2 / xlab-Purefle IBM Flex System x240 Compute Node with 7863-10X Export content to csv file 🕑 Off Normal node03 10.241.. Rack 2/. xlab-Purefle IBM Flex System x240 Compute Node with 7863-10X Customize visible columns Normal 🕑 Off xlabmn094.labs.lenovo.com 10.241.. Rack 2/. xlab-Purefle IBM Flex System x240 Compute Node with 7863-10X Launch remote control 🕑 Off Normal xlabmn096.labs.lenovo.com 10.241.. Rack 2 / ... xlab-Purefle IBM Flex System x240 Compute Node with 7863-10X xlabmn097.labs.lenovo.com Normal 🕑 Off Power on / off / restart 10.241.. Rack 2 / ... xlab-Purefle IBM Flex System x240 Compute Node with 7863-10X 🕑 Off BBY-01 Normal 10.241.. Rack 2 / . xlab-Purefle IBM Flex System x240 Compute Node with 8737-AC1 Exclude events (for selection) Normal Unknown BBY-02 10.241.. Rack 2/. xlab-Purefle IBM Flex System x240 Compute Node with 8737-AC1 Unmanage rack server (rack server only) 🕑 Off BBY-03 Normal xlab-Purefle IBM Flex System x240 Compute Node with 10.241. Rack 2 / 8737-AC1 All actions (all the above and more) 🕑 Off BBY-05 Normal 10.241.. Rack 2 / .. xlab-Purefle IBM Flex System x240 Compute Node with 8737-AC1 Normal Off BBY-04 10 241 Rack 27 xlab-Purefle IBM Flex System x240 Compute Node with 8737-AC1 Filter list by chassis or rack Off BBY-06 Normal Rack 2 / xlab-Purefle IBM Flex System x240 Compute Node with 10.241. 8737-AC1 Text matching filter (all table columns) 🕑 Off Normal xlabmn103.labs.lenovo.com 10.241.. Rack 27 xlab-Purefle IBM Flex System x240 Compute Node 8737-AC1 Click the node name to dive into details Normal Off rpx-xinvi.labs.lenovo.com IBM System x3650 M5 5462-25Z 10.241.. Unassig. A Warning Off Web Server 1 10.240.. Unassig. SN#Y034B( IBM Flex System C4240 M4 Compute Node 8737-AC1

ite-bt-098-imm1.labs.lenovo.com

ite-bt-113-imm1.labs.lenovo.com

ite-bt-132-imm1.labs.lenovo.com

Blacktip

🕑 Off

Off

Off

🕑 Off

10.240..

10.240.

10.240..

10.243..

Unassig

Unassig

Unassig.

Unassig

SN#Y034B( IBM Flex System C4240 M4 Compute Node

SN#Y034B( IBM Flex System x240 Compute Node with

SN#Y034B( IBM Flex System x240 Compute Node with

SN#Y010B( IBM Flex System x240 Compute Node with

\Lambda Warning

A Warning

Normal

Normal

Jobs Active sessions Firmw

(UEFI)

B2E14

B2E14

B2E14

B2E14

B2E14

B2E14

B2E14

B2E14

B2E14

B2F14

B2E14

B2E14

TCE10

B2E14

B2E14

B2E14

B2E14

A3E10 \_

8737-AC1

8737-AC1

8737-AC1

7162-AC1

## Content Overview: Resource Views → Graphical Chassis

Reached by selecting from Chassis list view
Graphical view toolbar allows different
graphical overlays

Node status

LED states

Property values

Compliance status

Configuration patterns

Note: Tooltips change to reflect current overlay content

# Note quick links to details and availableactions

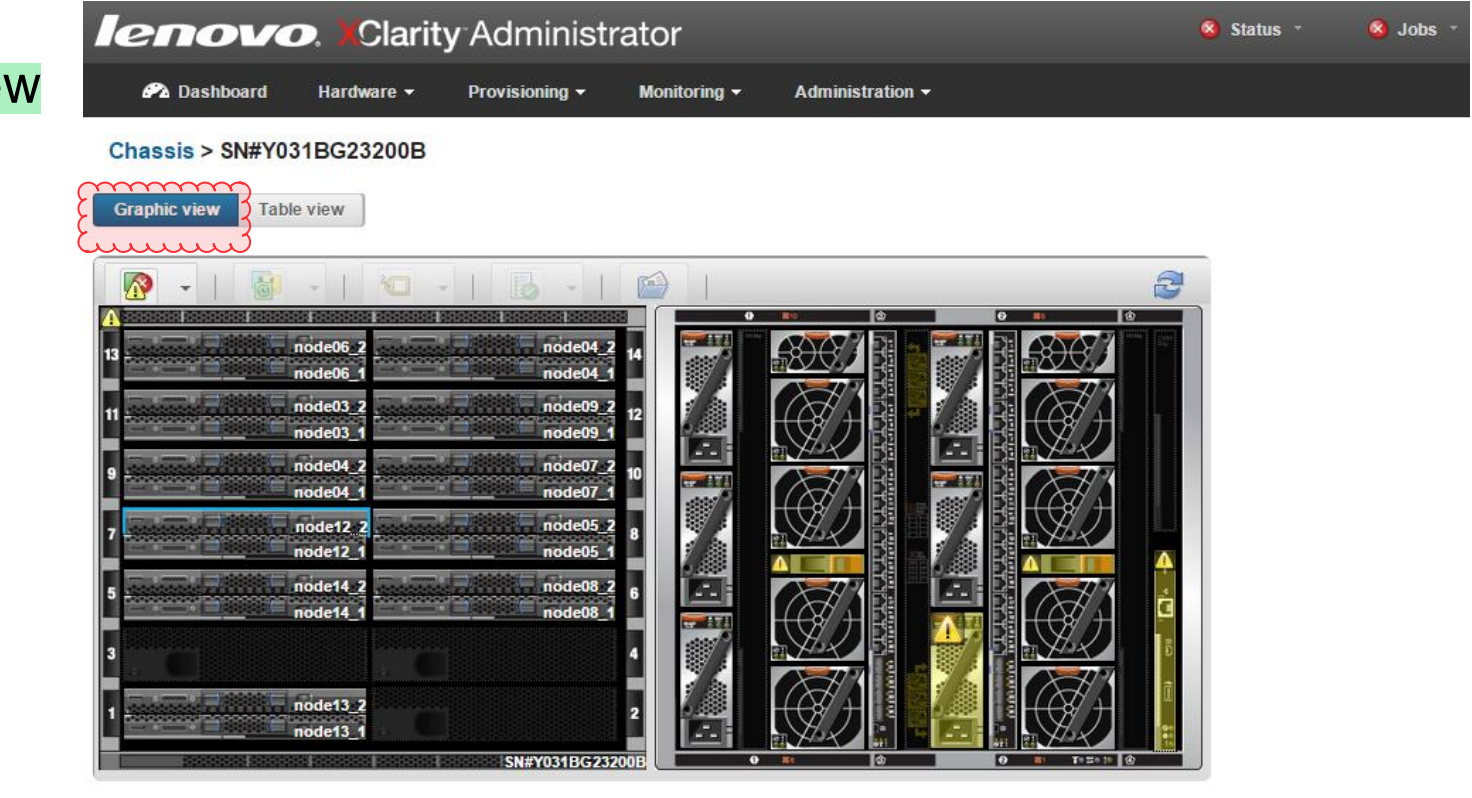

| tunn    |
|---------|
|         |
| 00B/7:2 |
| 13c0    |
|         |
|         |
|         |
|         |
|         |

All Actions

## Content Overview: Resource Views → Details

Contains full list of available node information Where customers will likely start triage for

hardware issues.

- Every detail xHMC collects on nodes can be
  found within
- Multiple content sections available

Summary: top level details Inventory details: details on network, processors, memory, firmware, etc... Alerts: affecting this node Event log: affecting this node Jobs: targetting this node Lightpath: full LED details Power and Thermal: details and historical graphs Configuration (config patterns) Feature on demand keys

| <b>enovo</b> . <mark>X</mark> Clarity | Administrator          |                                                  | 🔇 Status 🕆         | 🔇 Jobs 🔹        | USERID | - @- |
|---------------------------------------|------------------------|--------------------------------------------------|--------------------|-----------------|--------|------|
| 🕰 Dashboard Hardware 🗸 I              | Provisioning - Monito  | oring - Administration -                         |                    |                 |        |      |
|                                       | Chassis > xlab-Pu      | reflex > xlabmn094.labs.ld                       | enovo.com - Su     | mmary           | 3      |      |
|                                       | Compute node:          | xlabmn094.labs.lenovo.com                        |                    |                 |        |      |
| Actions *                             | Status:                | Normal                                           |                    |                 |        |      |
| abmn094.labs.lenovo.cc                | Chassis / bay:         | xlab-Pureflex / Bay 4                            |                    |                 |        |      |
| Normal                                | Host names(IMM):       | IMM2-3440b5bf2515                                |                    |                 |        |      |
| eneral                                | IP addresses(IMM):     | 10.241.139.104<br>fe80:0:0:0:3640:b5ff.febf:2514 |                    |                 |        |      |
| Summary                               | Device name:           | xlabmn094.labs.lenovo.com                        |                    |                 |        |      |
| Inventory Details                     | Type Model:            | 7863-10X                                         |                    |                 |        |      |
| atus and Health                       | Serial number:         | 102330B                                          |                    |                 |        |      |
| Alerts                                | Architecture:          | x86                                              |                    |                 |        |      |
| Event Log                             | Description:           |                                                  |                    |                 |        |      |
| Jobs                                  | Product name:          | IBM Flex System x240 Compute                     | Node with embedded | 10Gb Virtual Fa | bric   |      |
| Light Path                            | UEFI firmware:         | B2E146HUS / 1.60 (Apr 2, 2015,                   | , 11:00:00 PM)     |                 |        |      |
| Power and Thermal                     | Configuration status:  | No profile assigned                              |                    |                 |        |      |
| onfiguration                          | Server pattern:        |                                                  |                    |                 |        |      |
| Configuration                         | Fabric virtualization: | Not configured                                   |                    |                 |        |      |
| Feature on Demand Keys                | Failover monitoring:   | Not started                                      |                    |                 |        |      |
| ······                                | Installed Devices      |                                                  |                    |                 |        |      |
|                                       |                        |                                                  |                    | _               |        |      |

|                 | Installed Devices                                          | Empty Bays |
|-----------------|------------------------------------------------------------|------------|
| Processors      | 2.6 GHz - 8 Processor Cores<br>2.6 GHz - 8 Processor Cores | 0          |
| Memory          | (16) 8 GB                                                  | 8          |
| Drives          | 2                                                          | 6          |
| Expansion cards | (1) IBM Flex System FC3172 2-port 8Gb FC Adapter           | 1          |

## Content Overview: Jobs

- •Menu  $\rightarrow$  Monitoring  $\rightarrow$  Jobs
- Most activities that you initiate are
- tracked as jobs
- All jobs do run even if the UI that initiatedthem is no longer up
- The jobs pod and this view can be
  referenced for status on active or recent
  jobs
- You can expand jobs for more detailsNote: This page is not auto-refreshed.

| lenovo.)                        | Clarity Admir                | histrator                             |                                      |              | 🔕 Status 🔹           | Jobs *     | UNKNOWN -       | 0 - |
|---------------------------------|------------------------------|---------------------------------------|--------------------------------------|--------------|----------------------|------------|-----------------|-----|
| 🕰 Dashboard Har                 | dware 👻 Provisioning         | J → Monitoring → Admi                 | nistration <del>-</del>              |              |                      |            |                 |     |
| Jobs                            |                              |                                       |                                      |              |                      |            |                 |     |
| au                              |                              |                                       |                                      |              |                      |            |                 |     |
| ⑦ Jobs are longer running tasks | s performed against one or m | ore target systems. After selecting a | job, you can choose to cancel it, de | elete it, or | obtain details about | it.        |                 |     |
| <b>3</b>   🗟   🔴   隊            | All Actions                  | ,                                     | Show: 🤇                              | 1            | All Jo               | b Types 🔻  | Filter          |     |
| Job                             | Status                       | Start -                               | Complete                             | Targets      |                      | Job Type   | Created By      |     |
| Auto Update Problem Nu          | Complete                     | February 28, 2015 at 12:44:20         | February 28, 2015 at 12:44:23        |              |                      | Custom     | SYSMGR_XIOFBLL0 | -   |
| 🔲 🖭 Bulk Management job 47      | Stopped With Error           | February 28, 2015 at 12:42:50         | February 28, 2015 at 12:51:12        |              |                      | Management | SYSMGR_XIOFBLL0 |     |
| 📄 🗄 Bulk Management job 35      | Stopped With Error           | February 28, 2015 at 12:36:42         | February 28, 2015 at 12:55:58        |              |                      | Management | SYSMGR_XIOFBLL0 |     |
| Generate FFDC                   | Complete                     | February 28, 2015 at 12:31:03         | February 28, 2015 at 12:31:51        |              |                      | Custom     | USERID          |     |
| null                            | Interrupted                  | February 28, 2015 at 12:02:13         |                                      |              |                      | Custom     | SYSMGR_PRTT9PDI | D   |
| Bulk Management job 16          | Stopped With Error           | February 28, 2015 at 11:23:52         | February 28, 2015 at 11:26:44        |              |                      | Management | SYSMGR_PBLSVD6  | w   |
| Manage job for 74c89            | Stopped With Error           |                                       |                                      | Not Ava      | lable                |            |                 |     |
| Starting                        | Complete                     |                                       |                                      |              |                      |            |                 |     |
| Network choice                  | Complete                     |                                       |                                      |              |                      |            |                 |     |
| Descriptor                      | Complete                     |                                       |                                      |              |                      |            |                 |     |
| Login                           | Complete                     |                                       |                                      |              |                      |            |                 |     |
| Duplicate check                 | Stopped With Error           |                                       |                                      |              |                      |            |                 |     |
| Inventory                       | Stopped With Error           |                                       |                                      |              |                      |            |                 |     |
| Configuration                   | Stopped With Error           |                                       |                                      |              |                      |            |                 |     |
|                                 | Complete                     |                                       |                                      | Not Avai     | lable                |            |                 |     |
| ■ Manage job for 2d16b44        | Stopped With Error           | February 28, 2015 at 11:22:56         | February 28, 2015 at 11:24:02        | Not Ava      | lable                | Management | SYSMGR_PBLSVD6  | w   |
| Auto Update Problem Nu          | Complete                     | February 28, 2015 at 11:17:19         | February 28, 2015 at 11:17:22        |              |                      | Custom     | SYSMGR_PBLSVD6  | w   |
| Rulk Management iob 13          |                              | E-h                                   | E-b                                  |              |                      |            |                 |     |

## **Content Overview: Jobs Details**

Clicking a job from the jobs view or pod will open its details
Note something like the bulk management job will list its
results per target.

At the bottom of the dialog is the log for the job.

This panel refreshes regularly to update with latest job
progress

| Name:                                           | Bulk Management job 3      | 55                                                                                                    |   |
|-------------------------------------------------|----------------------------|----------------------------------------------------------------------------------------------------|---|
| Time Started                                    | Eabruary 29, 2015 at 12    |                                                                                                    | _ |
| Time Started.                                   | Pebluary 26, 2015 at 12    |                                                                                                    | _ |
| Overall Status:                                 | Stopped With Error         |                                                                                                    | _ |
| Target:                                         |                            |                                                                                                    |   |
| Created By:                                     | SYSMGR_XIOFBLL0            |                                                                                                    |   |
|                                                 |                            |                                                                                                    |   |
|                                                 |                            |                                                                                                    |   |
| <ul> <li>Target Results</li> </ul>              | : With Errors: 13 Running: | 0 Completed: 9                                                                                             |   |
| Target                                          |                            | Message                                                                                                    |   |
|                                                 |                            | Manage job for                                                                                             |   |
| Not Available                                   |                            | 0e7d8e1cdf7d11d4abb0d5d5d5313131                                                                           |   |
| Not Available<br>Not Available                  |                            | 0e7d8e1cdf7d11d4abb0d5d5d5313131<br>Manage job for<br>78b0aa8cf77c11e39ea58b8b8b8b5757                     |   |
| Not Available<br>Not Available<br>Not Available |                            | De7d8e1cdf7d11d4abb0d5d5d5313131<br>Manage job for<br>78b0aa8cf77c11e39ea58b8b8b8b8b5757<br>Manage job for | • |

t one or more target systems. After selecting a job, you can choose to cancel it, delete it, or obtain details about it.

#### Unresponsive UI

Session ends in odd way may break the redirec to to login

Unknown issue causing UI to hang

SOLUTION: Refresh the browser page (F5, depending on the platform and browser)

SOLUTION +1: Clear browser cache and refresh the browser page

BTW: For any odd UI issue, its always worth tyring to refresh the browser to see if that resolves issue
 And if that fails, clear cache and refresh browser

#### If a page should fail to load or produce and error message when loading...

Sometimes navigating to node details will produce failure if the node no longer exists

Loaded from bookmark? Node just removed from inventory ...?

Other failures would require logs and additional details

Some page load failures could be an exception caught when the page loads (again shouldn't occur... would need additional logs

Console log/FFDC data from user's browsers is periodically uploaded to the LXCA server

A couple times per minute, and at error time

This can be seen in the WebLog.txt file in the Appender folder of the FFDC .zip file

|                | I LAT | 010 ND | 1 11 Way 20 14.40 |
|----------------|-------|--------|-------------------|
| LDAP.txt       | TEXT  | 201 KB | Fri May 23 14:45: |
| 🖹 WebLog.txt   | TEXT  | 211 KB | Fri May 23 14:45: |
| E Serviets.txt | TEXT  | 219 KB | Fri May 23 14:45: |
| DCS.txt        | TEXT  | 156 KB | Fri May 23 14:45: |
| linventory.txt | TEXT  | 259 KB | Fri May 23 14:45: |
| FlexCat.txt    | TEXT  | 400 KB | Fri May 23 14:45: |
| E Services.txt | TEXT  | 159 KB | Fri May 23 14:45: |
| E Server.bxt   | TEXT  | 3 KB   | Fri May 23 14:45: |

| Log File    | Log time                     | Thread caller                           | Log type | Log message                                                                         |                |
|-------------|------------------------------|-----------------------------------------|----------|-------------------------------------------------------------------------------------|----------------|
| WebLog.txt  | Thu May 22 18:32:11 CDT 2014 | [-1114695875@qtp-1136789200-6]          | DEBUG    | com.ibm.ofm.server.servlets.logging.LoggingConsoleServlet:handlePost 1400801531157  | DataReader     |
| WebLog.txt  | Thu May 22 18:32:11 CDT 2014 | [-1114695875@qtp-1136789200-6]          | DEBUG    | com.ibm.ofm.server.servlets.logging.LoggingConsoleServlet:handlePost 1400801531157  | DataReader     |
| WebLog.txt  | Thu May 22 18:32:11 CDT 2014 | [-1114695875@qtp-1136789200-6]          | DEBUG    | com.ibm.ofm.server.servlets.logging.LoggingConsoleServlet:handlePost 1400801531157  | key found in   |
| WebLog.txt  | Thu May 22 18:32:11 CDT 2014 | [-1114695875@qtp-1136789200-6]          | DEBUG    | com.ibm.ofm.server.servlets.logging.LoggingConsoleServlet:handlePost 1400801531157  | key found in   |
| WebLog.txt  | Thu May 22 18:32:11 CDT 2014 | [-1114695875@qtp-1136789200-6]          | DEBUG    | com.ibm.ofm.server.servlets.logging.LoggingConsoleServlet:handlePost 1400801531158  | DataReader     |
| WebLog.txt  | Thu May 22 18:32:11 CDT 2014 | [-1114695875@qtp-1136789200-6]          | DEBUG    | com.ibm.ofm.server.servlets.logging.LoggingConsoleServlet:handlePost 1400801531158  | DataReader     |
| WebLog.txt  | Thu May 22 18:32:11 CDT 2014 | [-1114695875@qtp-1136789200-6]          | DEBUG    | com.ibm.ofm.server.servlets.logging.LoggingConsoleServlet:handlePost 1400801531158  | key not foun   |
| WebLog.txt  | Thu May 22 18:32:11 CDT 2014 | [-1114695875@qtp-1136789200-6]          | DEBUG    | com.ibm.ofm.server.servlets.logging.LoggingConsoleServlet:handlePost 1400801531158  | key not foun   |
| WebLog.txt  | Thu May 22 18:32:11 CDT 2014 | [-1114695875@qtp-1136789200-6]          | DEBUG    | com.ibm.ofm.server.servlets.logging.LoggingConsoleServlet:handlePost 1400801531159  | Adding data    |
| WebLog.txt  | Thu May 22 18:32:11 CDT 2014 | [-1114695875@qtp-1136789200-6]          | DEBUG    | com.ibm.ofm.server.servlets.logging.LoggingConsoleServlet:handlePost 1400801531159  | Adding data    |
| WebLog.txt  | Thu May 22 18:32:12 CDT 2014 | [-1114695875@qtp-1136789200-6]          | DEBUG    | com.ibm.ofm.server.servlets.logging.LoggingConsoleServlet:handlePost 1400801532358  | Entering: di   |
| WebLog.txt  | Thu May 22 18:32:12 CDT 2014 | [-1114695875@qtp-1136789200-6]          | DEBUG    | com.ibm.ofm.server.servlets.logging.LoggingConsoleServlet:handlePost 1400801532358  | Entering: di   |
| WebLog.txt  | Thu May 22 18:32:12 CDT 2014 | [-1114695875@qtp-1136789200-6]          | DEBUG    | com.ibm.ofm.server.servlets.logging.LoggingConsoleServlet:handlePost 1400801532358  | dijitContai    |
| WebLog.txt  | Thu May 22 18:32:12 CDT 2014 | [-1114695875@qtp-1136789200-6]          | DEBUG    | com.ibm.ofm.server.servlets.logging.LoggingConsoleServlet:handlePost 1400801532358  | dijitContai    |
| WebLog.txt  | Thu May 22 18:32:12 CDT 2014 | [-1114695875@qtp-1136789200-6]          | DEBUG    | com.ibm.ofm.server.servlets.logging.LoggingConsoleServlet:handlePost 1400801532367  | Entering: a    |
| WebLog.txt  | Thu May 22 18:32:12 CDT 2014 | [-1114695875@qtp-1136789200-6]          | DEBUG    | com.ibm.ofm.server.servlets.logging.LoggingConsoleServlet:handlePost 1400801532367  | Entering: a    |
| WebLog.txt  | Thu May 22 18:32:12 CDT 2014 | [-1114695875@qtp-1136789200-6]          | DEBUG    | com.ibm.ofm.server.servlets.logging.LoggingConsoleServlet:handlePost 1400801532371  | Exiting: aug   |
| WebLog.txt  | Thu May 22 18:32:12 CDT 2014 | [-1114695875@qtp-1136789200-6]          | DEBUG    | com.ibm.ofm.server.servlets.logging.LoggingConsoleServlet:handlePost 1400801532371  | Exiting: aug   |
| WebLog.txt  | Thu May 22 18:32:12 CDT 2014 | [-1114695875@qtp-1136789200-6]          | DEBUG    | com.ibm.ofm.server.servlets.logging.LoggingConsoleServlet:handlePost 1400801532371  | Exiting: dijit |
| WebLog.txt  | Thu May 22 18:32:12 CDT 2014 | [-1114695875@qtp-1136789200-6]          | DEBUG    | com.ibm.ofm.server.servlets.logging.LoggingConsoleServlet:handlePost 1400801532371  | Exiting: dijit |
| WebLog.txt  | Thu May 22 18:32:12 CDT 2014 | [-1114695875@qtp-1136789200-6]          | DEBUG    | com.ibm.ofm.server.servlets.logging.LoggingConsoleServlet:handlePost 1400801532377  | taskObject     |
| WebLog.txt  | Thu May 22 18:32:12 CDT 2014 | [-1114695875@qtp-1136789200-6]          | DEBUG    | com.ibm.ofm.server.servlets.logging.LoggingConsoleServlet:handlePost 1400801532377  | taskObject     |
| Wahl as hit | Thu May 00 40-00-40 ODT 0044 | 1 444 460 E07E /District 440 E700000 E1 | DEDUC    | com ibm ofm consist consists logging Logging ConsolsConditionallsDoot 4400004500077 | Entering: M    |

![](_page_17_Picture_6.jpeg)

It's worth noting the weblog file contains all logging input from all UI sessions. So there could be crosstalk.

•Also, as stated previously, there are cases where some logging or important information just doesn't make its way back to this log file

Network hiccups

Exceptions that kill the client script execution thread.

# UI Triage: UI Logging (in browser)

One unique feature of the user interface, is that every user (and you) has access to debugging tools build into most browsers

 $IE (F12 \rightarrow dev tools), Chrome (More tools \rightarrow dev tools), Firefox (developer \rightarrow Web console)$ 

Our logging interface logs to BOTH to the browsers console log and back to the server weblog.txt

Note: Due to the way client code works,
sometimes the browser logging will
contain more information.

Some UI failures can prevent logging from being sent to server weblog Browser also has exception stacks Line of code failing Easier to read So, are times when having access to browser log is more helpful When reproducing issues in house, worth having dev tools open

| 🔋 Elements Network Sources Timeline Profiles Resources Audits Console                                                                                                    | 🛛 37 🗛 1 🔀 🎆               |
|----------------------------------------------------------------------------------------------------|----------------------------|
| ) 🗑 <top frame=""> ▼ 🗍 Preserve log</top>                                                                                                    |                            |
| at http://localhost:3000/ui/doio/ base/lang.is:375:55"                                                                                                    |                            |
| get event model server data                                                                                                    | EventPollingHandler.js:167 |
| cachingXhr getting fresh data, not trying to use cache                                                                                                    | logger.js:84               |
| Adding data to cache with key:/osImages                                                                                                    | logger.js:84               |
| get event model server data                                                                                                    | EventPollingHandler.js:167 |
| Adding data to cache with key:/hostPlatforms/deploy/status                                                                                                    | logger.js:84               |
| cachingXhr getting fresh data, not trying to use cache                                                                                                    | logger.js:84               |
| Adding data to cache with key:/stgupdates/inventory/updateMetrics                                                                                                    | logger.js:84               |
| Adding data to cache with key:/sessions                                                                                                    | logger.js:84               |
| Adding data to cache with key:/jobs                                                                                                    | logger.js:84               |
| get event model server data                                                                                                    | EventPollingHandler.js:167 |
| cachingXhr getting fresh data, not trying to use cache                                                                                                    | logger.js:84               |
| Adding data to cache with key:/osImages                                                                                                    | logger.js:84               |
| Adding data to cache with key:/hostPlatforms/deploy/status                                                                                                    | logger.js:84               |
| cachingXhr getting fresh data, not trying to use cache                                                                                                    | logger.js:84               |
| <pre>at http://localhost:3000/ui/augusta/augusta/ICore/frameworkFunction/iobsPod/data/jobsPodDataStore.js:253:26 at signalListener (http://localhost:3000/ui/doi/Deferred.js:27:21) at signalWaiting (http://localhost:3000/ui/doi/Deferred.js:192:5) at signalDeferred (http://localhost:3000/ui/doi/Deferred.js:152:6) at signalWaiting (http://localhost:3000/ui/doi/Deferred.js:28:4) at resolve (http://localhost:3000/ui/doi/Deferred.js:28:4) at resolve (http://localhost:3000/ui/doi/Deferred.js:28:4) at resolve (http://localhost:3000/ui/doi/Deferred.js:28:4) at resolve (http://localhost:3000/ui/doi/Deferred.js:28:4) at resolve (http://localhost:3000/ui/doi/Deferred.js:28:4) at resolve (http://localhost:3000/ui/doi/Deferred.js:192:5) at signalDeferred (http://localhost:3000/ui/doi/Deferred.js:84:15) at signalListener (http://localhost:3000/ui/doi/Deferred.js:58:4)  rejected at signalDeferred (http://localhost:3000/ui/doi/Deferred.js:55:5) at signalListener (http://localhost:3000/ui/doi/Deferred.js:52:5) at signalListener (http://localhost:3000/ui/doi/Deferred.js:55:5) at signalListener (http://localhost:3000/ui/doi/Deferred.js:55:5) at signalListener (http://localhost:3000/ui/doi/</pre> |                            |
| at signalListener (http://localhost:3000/ui/doio/Deferred.is:52:6)<br>at signalWaiting (http://localhost:3000/ui/doio/Deferred.is:28:4)<br>at resolve (http://localhost:3000/ui/doio/Deferred is:192:5)<br>onsole Search Emulation Rendering                                                                                                    |                            |

When re-creating possible UI issues in house, suggested to utilize the dev tools available in the browser.

Look for exception in the console log (usually red text).

This usually indicates the UI code failed somehow.

It's also possible to leverage browser network monitoring to capture REST API traffic to inspect data actually sent to the UI.

Particularly useful when determining if an issue is because of 'bad' data sent to the UI

Screenshots are also very useful for triage for any UI type issue.

![](_page_21_Picture_0.jpeg)